## Les étapes à suivre pour effectuer l'achat du forfait sur notre vente en ligne

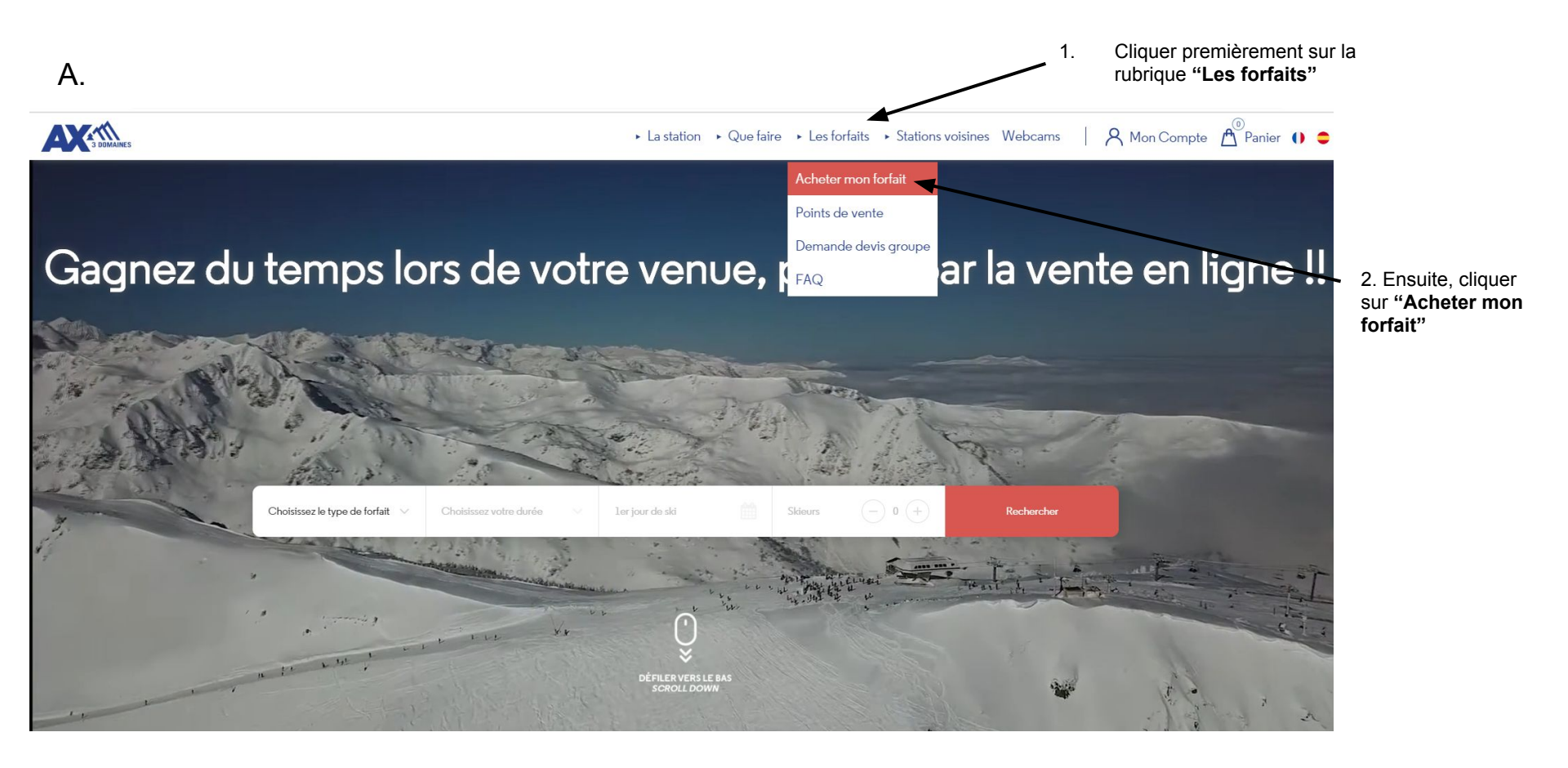

В.

A DOMAINES

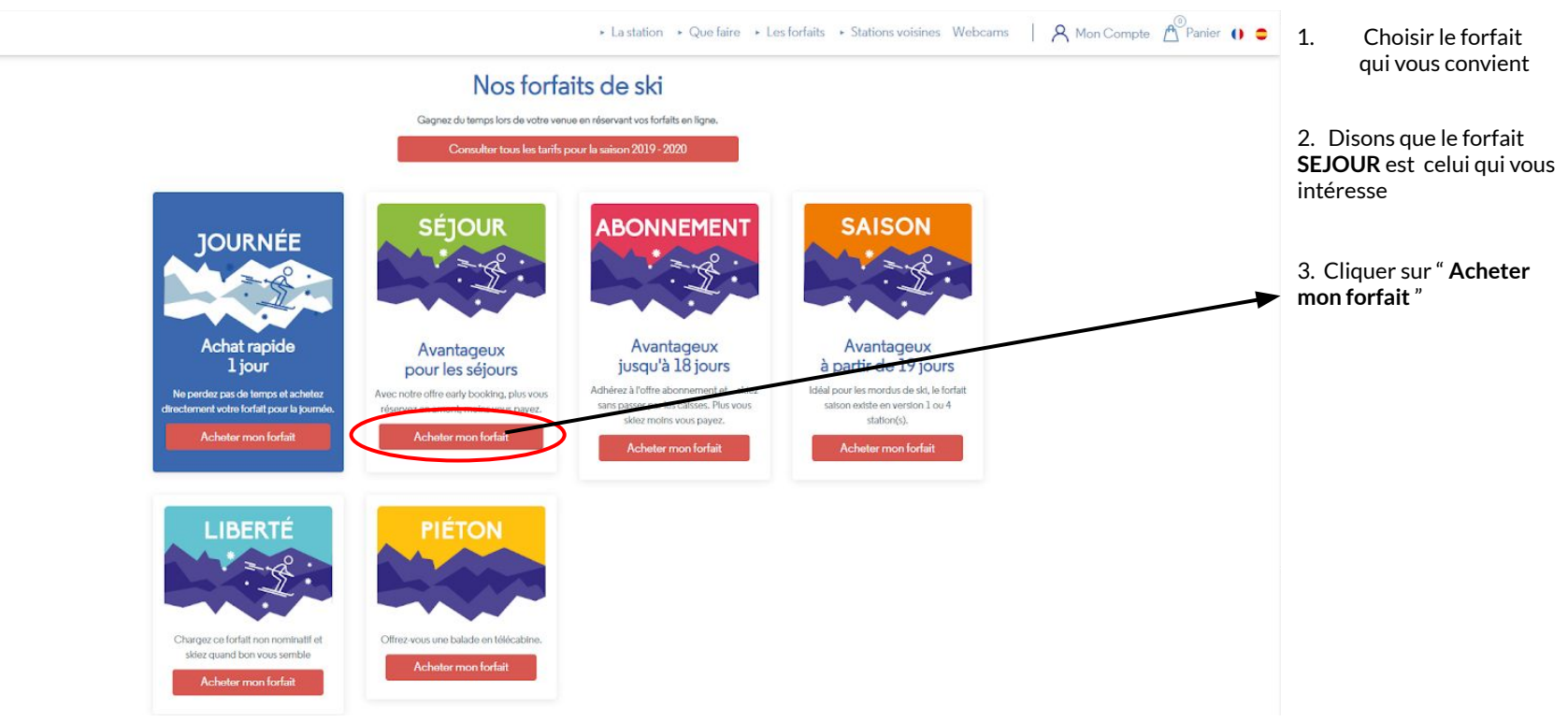

C.

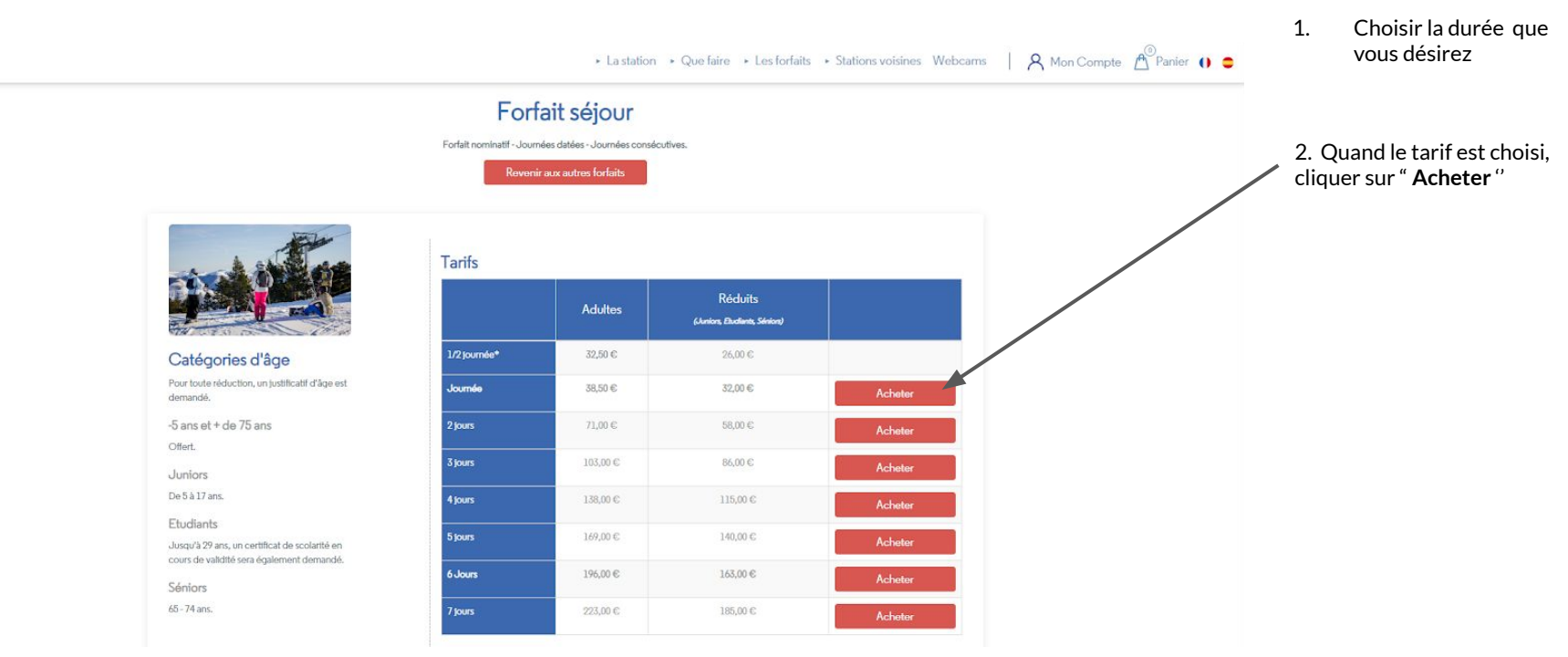

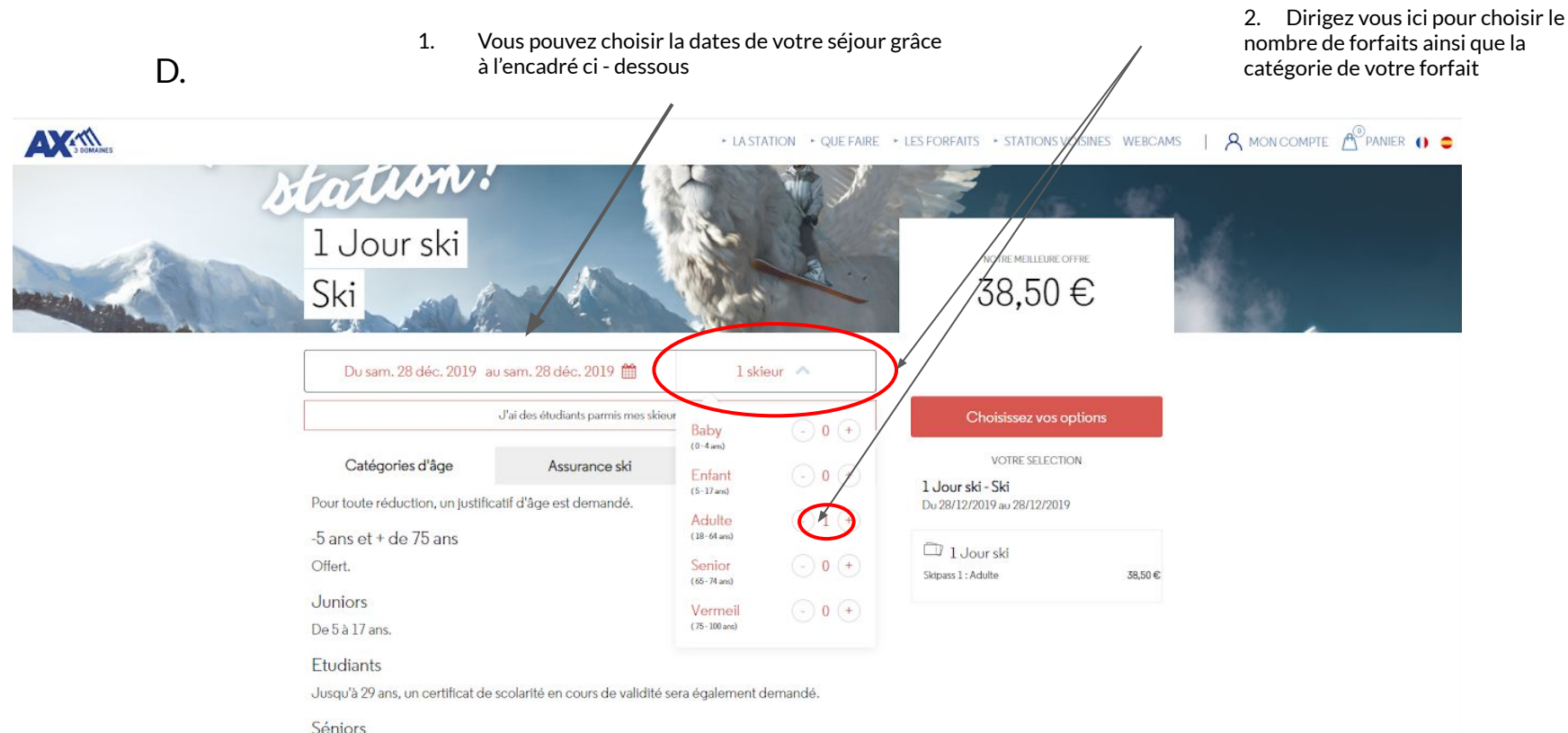

65 - 74 ans.

E.

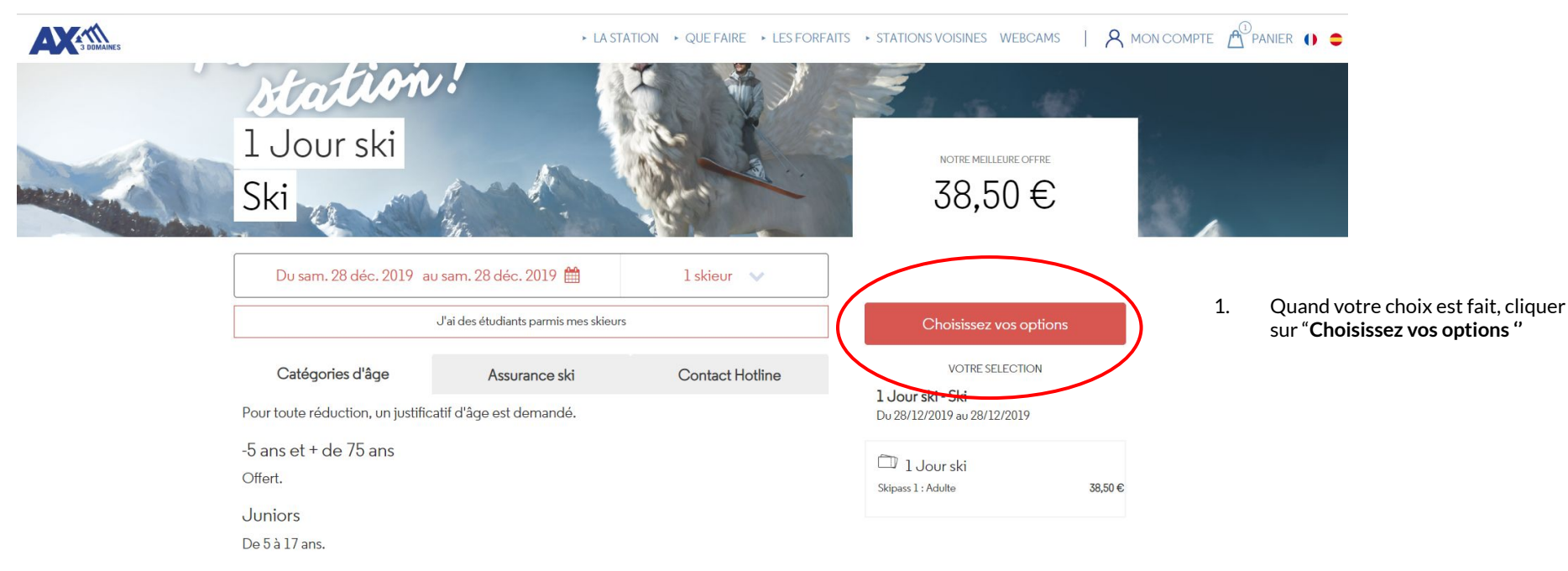

Etudiants

Jusqu'à 29 ans, un certificat de scolarité en cours de validité sera également demandé.

2. Quand votre choix est fait, cliquez sur " Ajouter a mon panier "

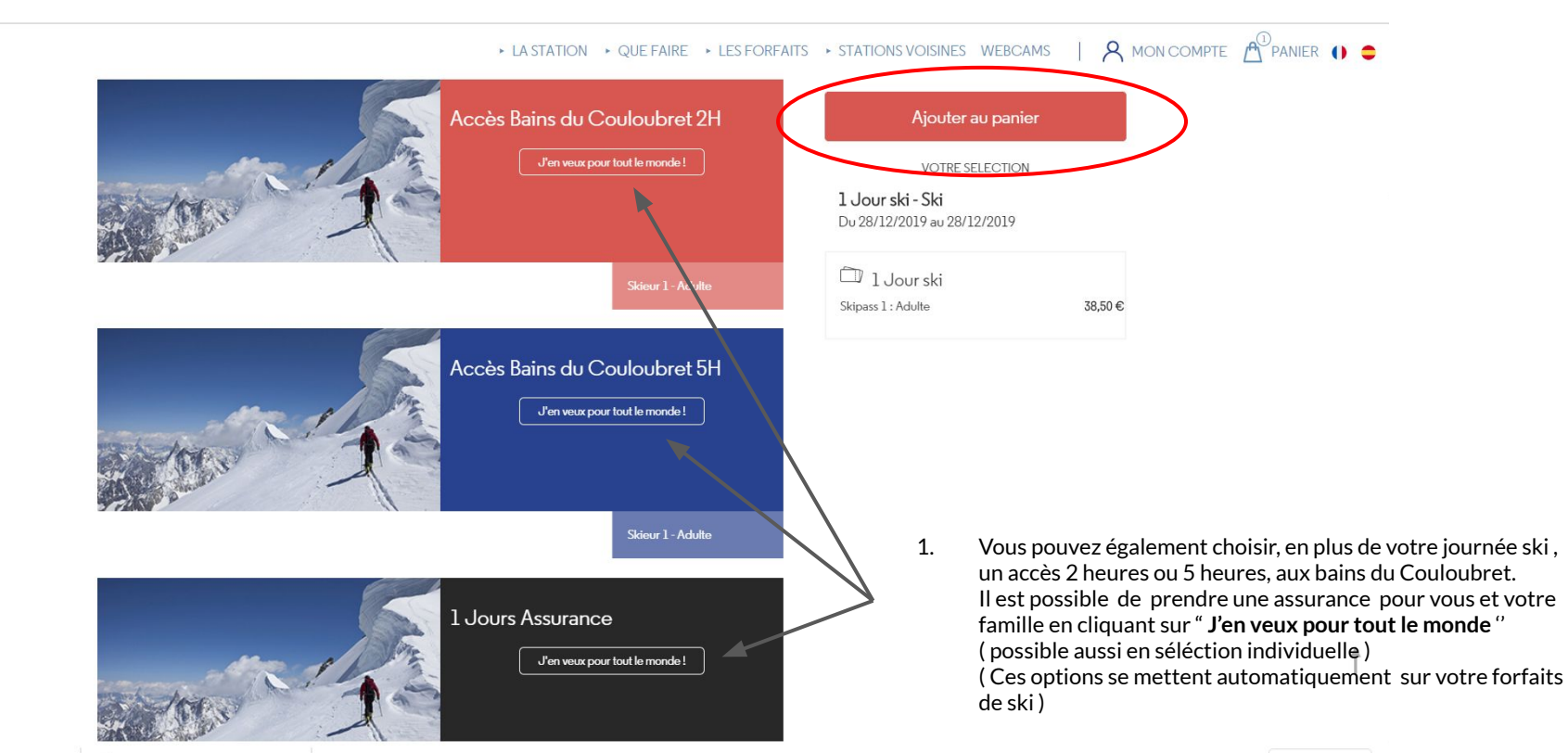

F.

3 DOMAINES

1. Dans cet encadré, vous pouvez renseigner votre code promo si vous en possédez un, et cliquez ensuite sur " Utiliser mon code "

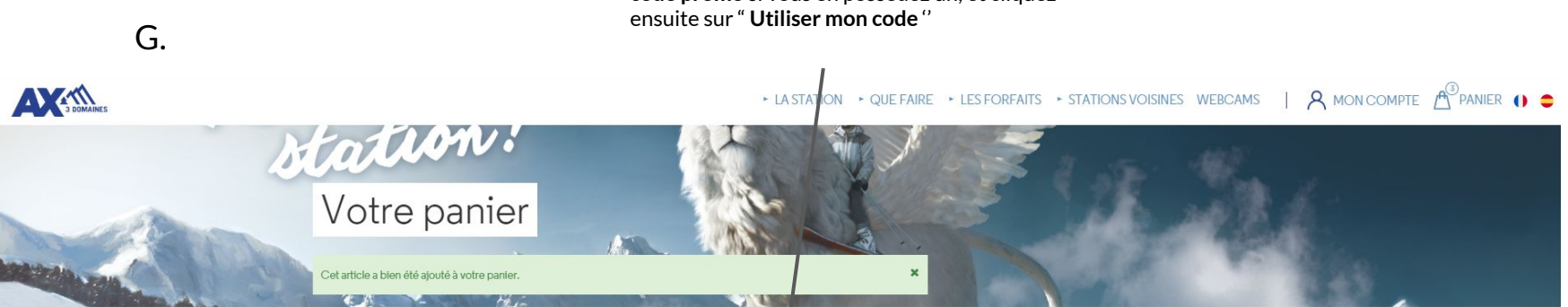

|                                                           |           |                                      | Vider mon panier |
|-----------------------------------------------------------|-----------|--------------------------------------|------------------|
| 🛆 Adulte                                                  | ×         |                                      | 38,50€           |
| l Jour ski - Forfait Séjour<br>He samedi 28 décembre 2019 |           | Adulte<br>Support carte mains libres | 0,00 € 🗙         |
| 🛱 Adulte                                                  | ×         |                                      | 38,50 €          |
| l Jour ski - Forfait Séjour  Le samedi 28 décembre 2019   |           | Adulte<br>Support carte mains ibres  | 0,00 € 🗙         |
| 🛆 Adulte                                                  | ×         |                                      | 38,50 €          |
| 1 Jour ski - Forfait Séjour<br>Le samedi 28 décembre 2019 |           | Adulte<br>Support carte many libres  | 0,00 € 🗙         |
| Code Promo                                                | $\langle$ | Code<br>Utiliser mon code            |                  |

1. Si vous possédez pas de code promo, dirigez vous vers le bas de la page et cliquer sur "Suivant "

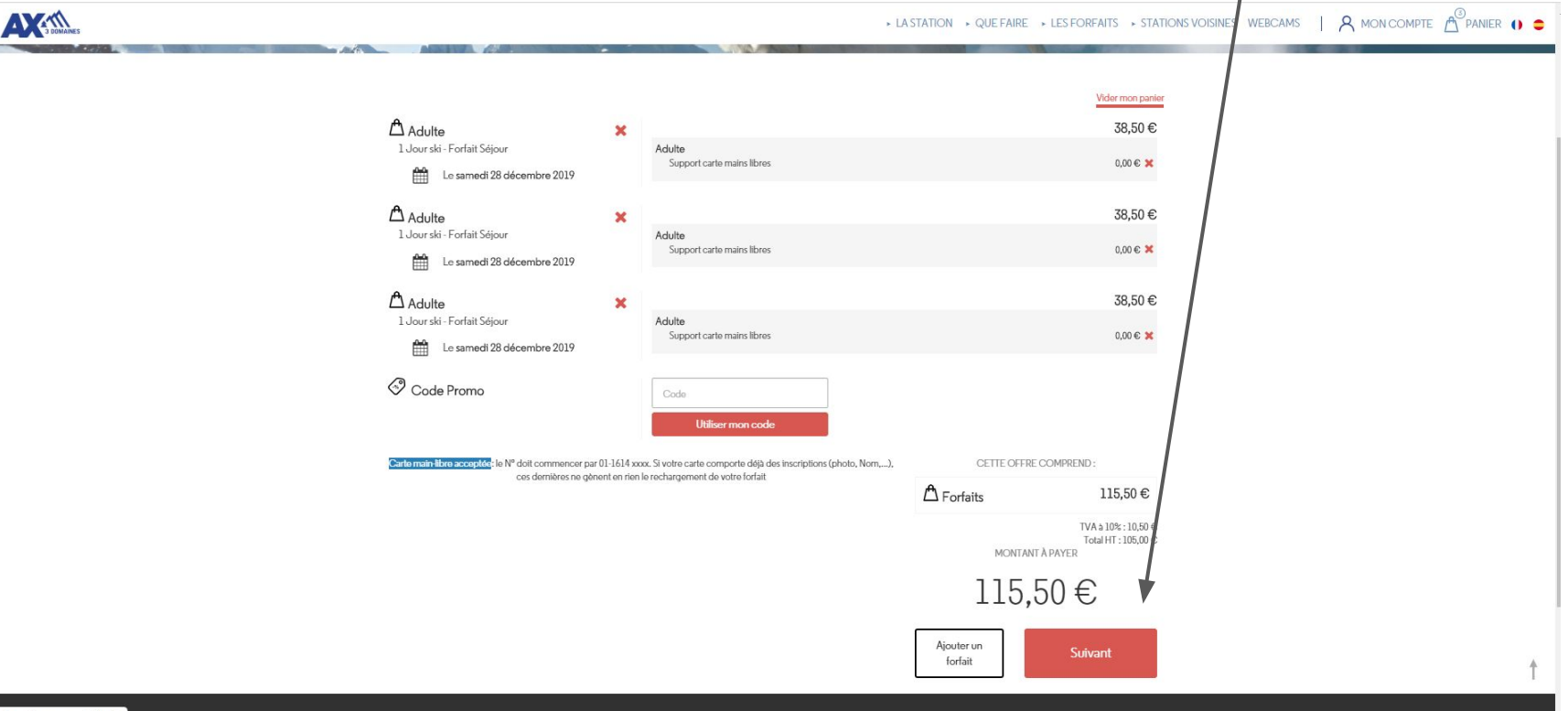

Η.

https://www.ax.ski/fr/#

Espace professionne

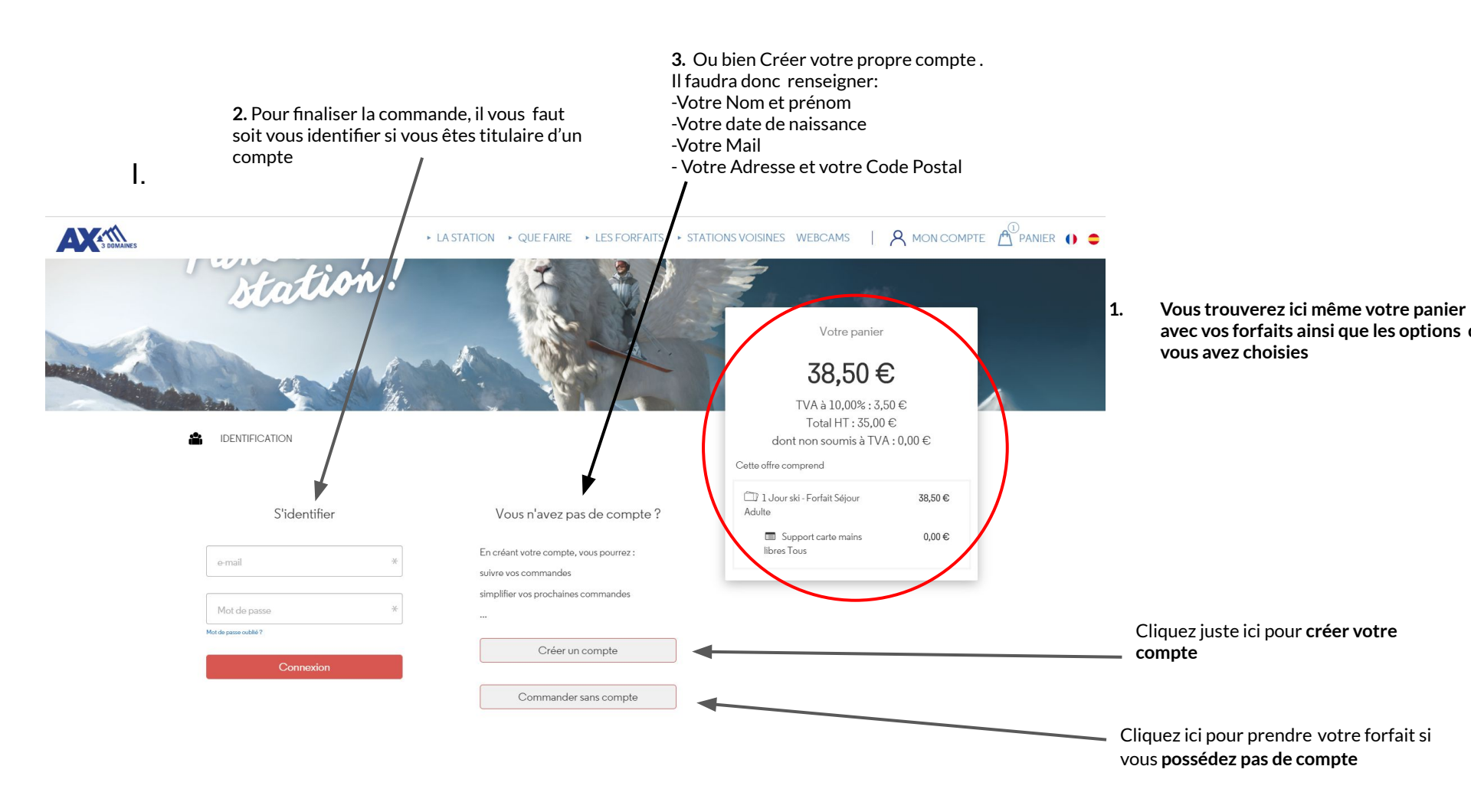

J.

AX

| > LAST                                                                                                    | ration , quefaire , les forfaits , stations voisines webcams $ \cdot, \mathcal{R} $ fraisse cella $\triangle^{\mathbb{O}}$ panier () $\bullet$                   |
|----------------------------------------------------------------------------------------------------|----------------------------------------------------------------------------------------------------|
| IDENTIFICATION INFORMATIONS DE CONTACT Les champs marqués d'un * sont obligatoires.  Image: Sont obligatoires.  Image: Sont obli | Votre panier<br><b>36,58 €</b><br>Votre 6cnomise 1/32 €<br>TVA à 10,00% : 3,33 €<br>Total HT : 33,25 €<br>clont non souris à TVA : 0,00 €<br>Catalette conserved |
| 20105/1976 *  It Teléphone mobile * Ce champ ne doit pas être vide.   taue bd de la griole *                                                                                                    | - Fortal Sólgor Earlybooking 5%  1 Joor ski Adulte 26,59 6 -122 6 -122 6                                                                                         |
| Advesse 2                                                                                                    | <ol> <li>Après avoir renseigné tous les<br/>encadrés, cliquer sur " Accepter</li> </ol>                                                                          |
| traitement des données vous concernant.                                                                                                    | et continuer "                                                                                                    |

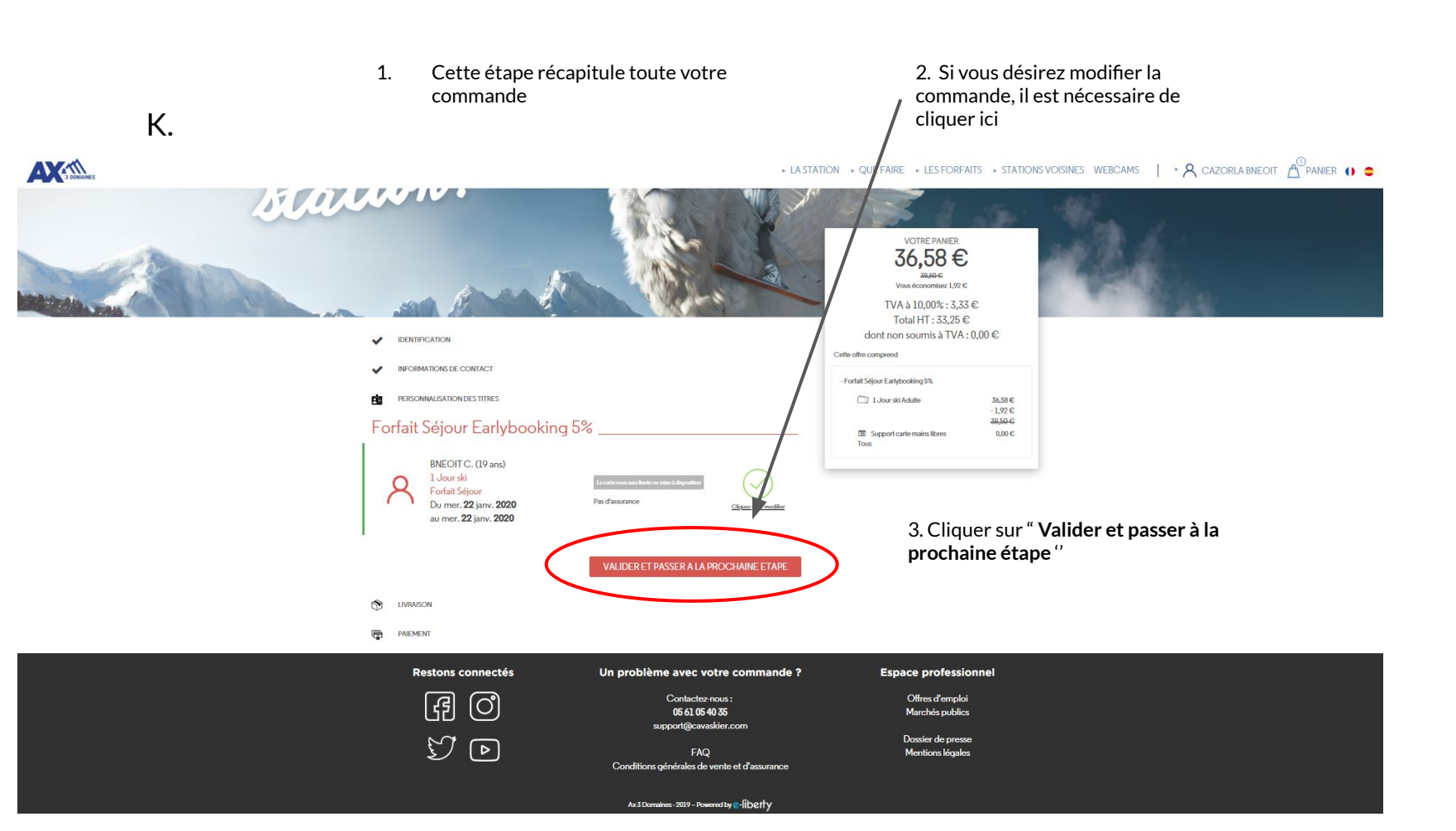

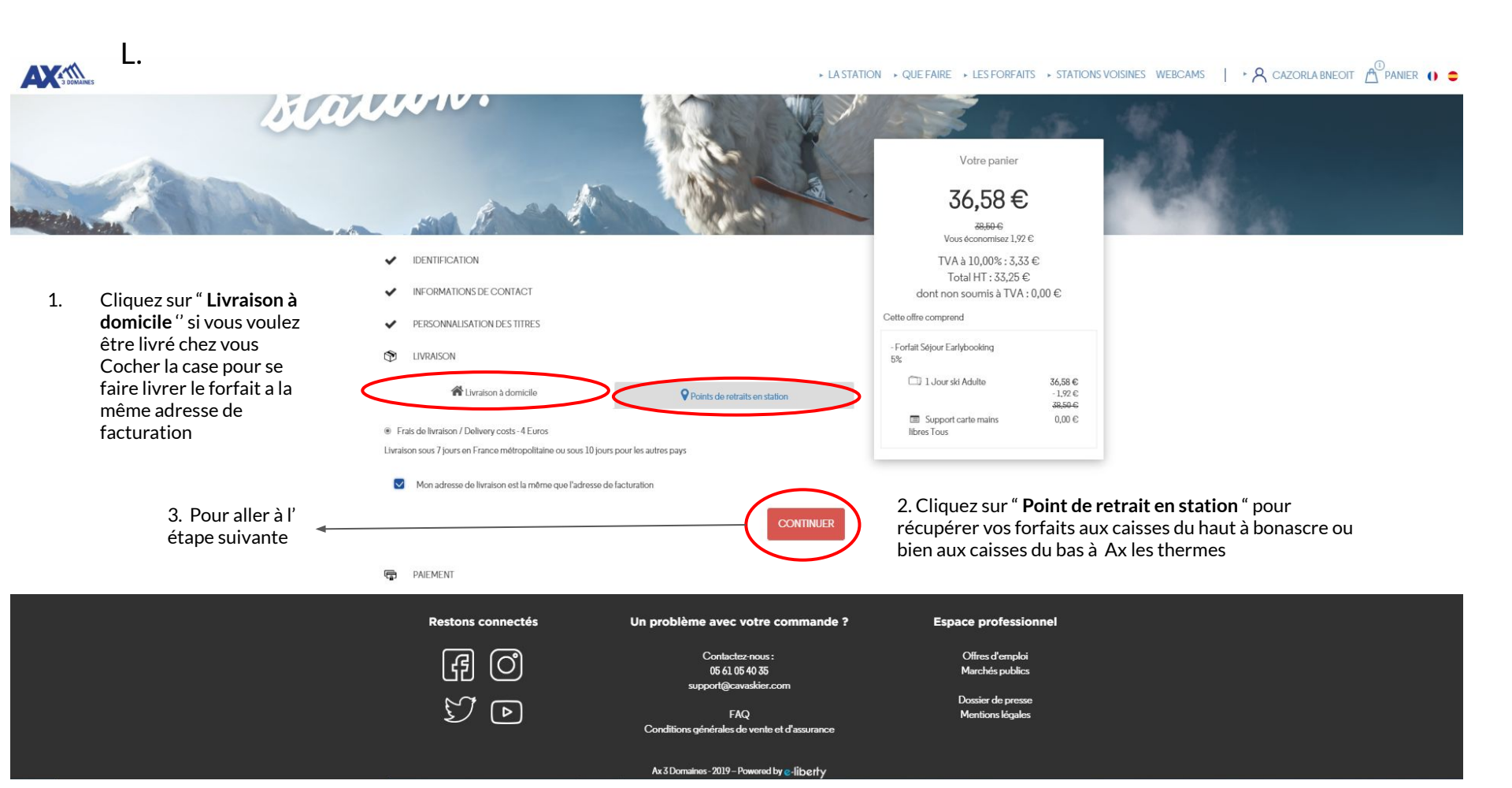

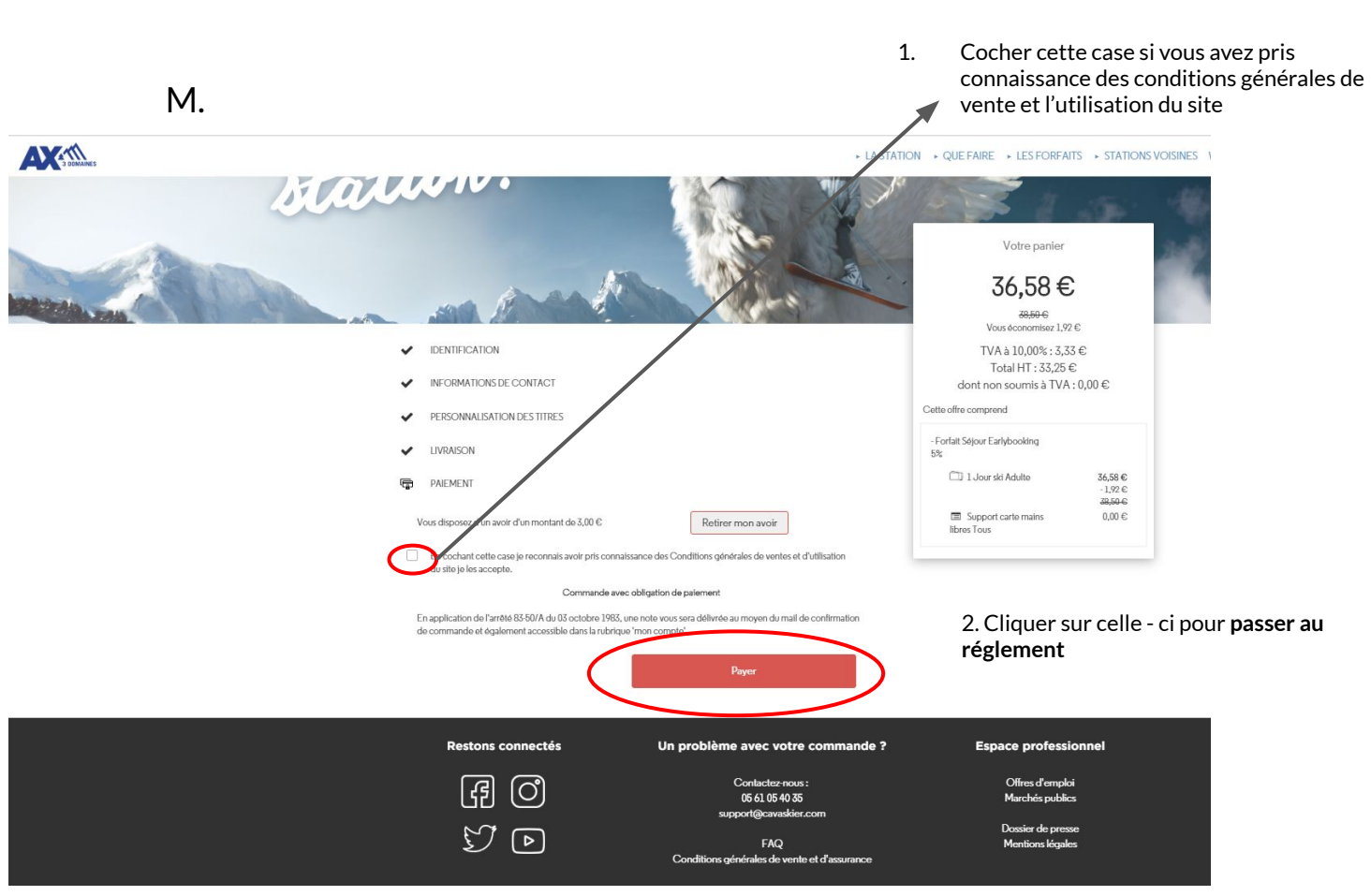

1. Arrivé à ce stade, il faut choisir le moyen de paiement

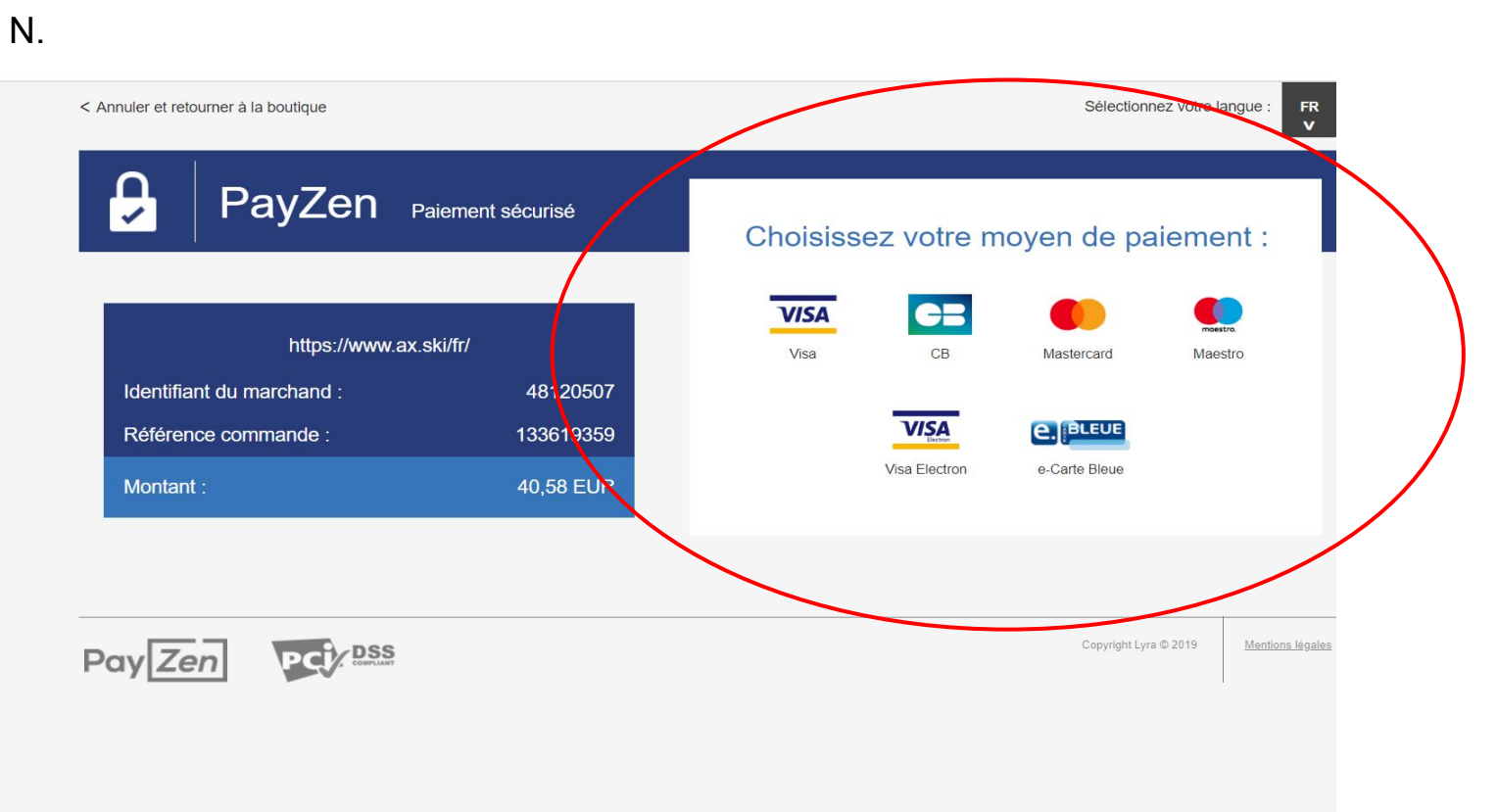

1. Rentrer les informations nécessaire à l'aide de votre carte bancaire

Vous venez d'effectuer l'achat d'un forfait sur notre nouveau site Félicitation !

| < Annuler et retourner à la boutique                                                                                                    |                                      |                     | Sélectionr                 | nez votre langue :     | FR<br>V     |
|----------------------------------------------------------------------------------------------------|--------------------------------------|---------------------|----------------------------|------------------------|-------------|
| PayZen Paiement sécurisé                                                                                                    | Numéro de carte                      | Paieme              | nt sécurisé                | ?                      | ٦           |
| https://www.ax.ski/fr/<br>Identifiant du marchand : 48120507                                                                                                   | Expire fin<br>Cryptogramme<br>visuel | mois                | année     ?                | ×                      |             |
| Référence commande : 133619359<br>Montant : 40.58 EUR                                                                                                    |                                      | VALIDER             |                            |                        |             |
| L'adresse de ce site de paiement préfixée par https indique que vous êtes sur<br>un site sécurisé et que vous pouvez régler votre achat en toute tranquillité. |                                      | Verified by<br>VISA | MasterCard.<br>SecureCode. |                        |             |
|                                                                                                    |                                      |                     |                            |                        |             |
| Pay Zen PCI DSS                                                                                                    |                                      |                     | Copyright Lyra             | a © 2019 <u>Mentic</u> | ins légales |

Ο.